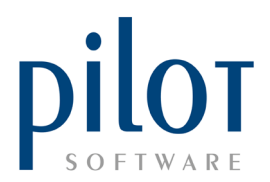

## **CREATING SET MENUS WITH PLU LIMITS**

## You will need to create **the Master PLU** and all PLUs first. Here we will set up a Valentines Day set menu.

I have created a Valentines Day PLU as the Master PLU and ticked Set Menu Item. PLU Item Details × Brand Setup 0 ~ Voucher OK Cancel Available Times Details PLU 88899 Name Valentines Day Out of stock No Charge Price 850.00 Manager authorisation required Special 0.00 Tax Code VAT 15% (15.00%) ~ Commission excl Department SET ME Premium 0.00 Royalty excluded Unit Cost 0.00 Set Menu item Unit Touch Group ~ 0.0 Comm (%) Set Menu Group Retail Item Active Meal Type [NONE] Points 0 Activate voucher printing Main Meal Multiplier 1.00 Allow decimal sales quantity Prep Time 00:00:00 □ Is Donation Apply Minimum Price Rule Tare 0 Sub Brands: KITCHEN PRINTERS Descriptive Item ☑ B1 □ B2 ☑ K1 □ K2 □K3 □K4 □K5 OL Print on Delivery Label CKDS1 CKDS2 KDS3 KDS4 KDS5

You will need to create each **slave PLU** (PLUs that form the set menu) and **assign them** to a set menu group. Here I have created a Rosemary Tomahawk steak and assigned it to a set menu group called **MAINS**. Do the same for all slave PLUs.

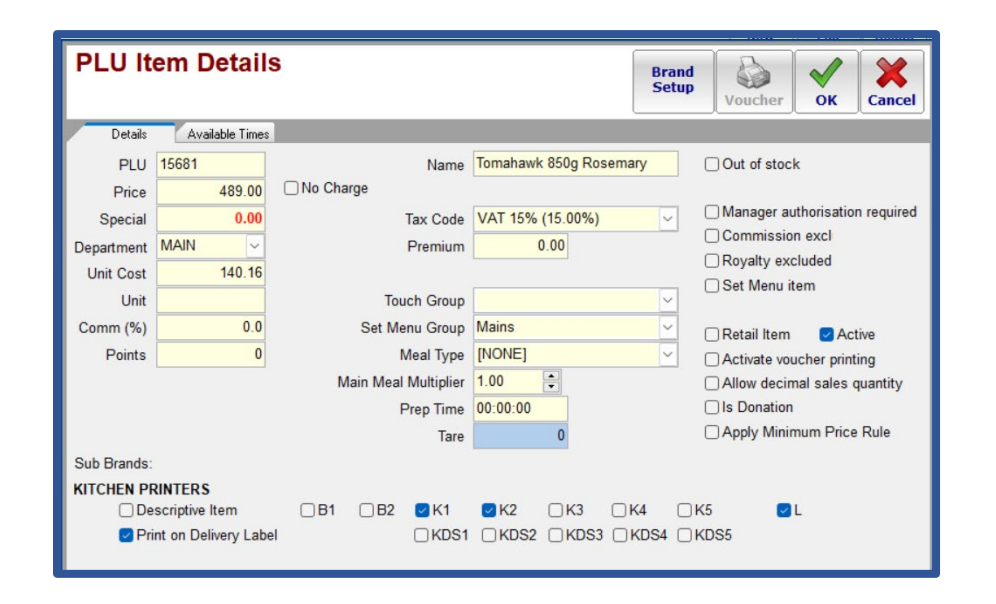

Pilot Software Holdings – Training Material Creating Set Menus with PLU Limits | November 2023

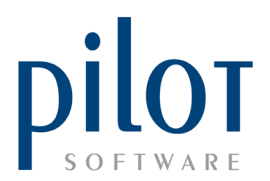

From the PLU grid click on the Master PLU and click the **PLU Limit button.** 

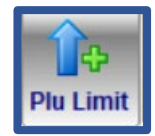

This will open the **PLU Limits** Window.

Tick the Set menu field. You will be asked to make this PLU the **Set Menu Master**. Click YES

| PL<br>Valen | U Lim<br>itines Day<br>t Menu                                                     | its                    |  |  |  |  |
|-------------|-----------------------------------------------------------------------------------|------------------------|--|--|--|--|
| PLU         | ITEM                                                                              | Setmenu Group Qty Mode |  |  |  |  |
|             |                                                                                   |                        |  |  |  |  |
| (           | Pilot Admin                                                                       |                        |  |  |  |  |
|             | You are changing this PLU to be a Set Menu<br>Master.<br>Do you wish to continue? |                        |  |  |  |  |
|             |                                                                                   |                        |  |  |  |  |
|             |                                                                                   | Yes No                 |  |  |  |  |
|             |                                                                                   |                        |  |  |  |  |
|             |                                                                                   |                        |  |  |  |  |
|             |                                                                                   |                        |  |  |  |  |
|             |                                                                                   |                        |  |  |  |  |

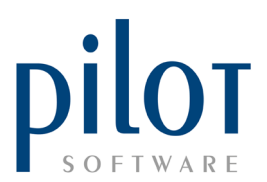

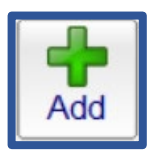

Click the Add button to start **linking** slave PLUs to the Master PLU.

Click on each slave PLU that forms part of this set menu and select a **mode** for each slave PLU. Enter the quantity of how many slave PLUs may be ordered in its Set menu Group. If you have a price on Your Set menu **Master** you would select **NO Charge Mode**. Click the Link button. Do this for all slave PLUs that form **part of your set menu**.

| PLU Limits - Link Slave PLU<br>Valentines Day<br>Set Menu |                        |               |  |  |  |  |  |
|-----------------------------------------------------------|------------------------|---------------|--|--|--|--|--|
| Search                                                    |                        | x             |  |  |  |  |  |
| PLU                                                       | ПЕМ                    | Setmenu Group |  |  |  |  |  |
| 1098                                                      | Bone Marrow            | STARTER       |  |  |  |  |  |
| 1112                                                      | Chicken Livers         | STARTER       |  |  |  |  |  |
| 1123                                                      | Scallops               | STARTER       |  |  |  |  |  |
| 1568                                                      | Tomahawk 850g Classic  | Mains         |  |  |  |  |  |
| 15681                                                     | Tomahawk 850g Rosemary | Mains         |  |  |  |  |  |
| 1570                                                      | Fillet Bone Marrow     | Mains         |  |  |  |  |  |
| 1575                                                      | Lamb Shank             | Mains         |  |  |  |  |  |
| 1579                                                      | Leg of Lamb            | Mains         |  |  |  |  |  |
| 1879                                                      | Cherry Flambe          | DESSERT       |  |  |  |  |  |
| 1895                                                      | Chocolate Log          | DESSERT       |  |  |  |  |  |
| 4810                                                      | Strawberry Mojito      | 200ML         |  |  |  |  |  |
| 6001                                                      | Coke 200ml             | 200ML         |  |  |  |  |  |
|                                                           | Mode QTY               | 1             |  |  |  |  |  |
|                                                           | No Charge Mode         |               |  |  |  |  |  |
| 8165                                                      | Inactive Mode          | B1B2L         |  |  |  |  |  |
| 00000                                                     | 050.00                 |               |  |  |  |  |  |

| PLU LimitsValentines DaySet Menu |                        |               |     |                |  |  |
|----------------------------------|------------------------|---------------|-----|----------------|--|--|
| PLU                              | ITEM                   | Setmenu Group | Qty | Mode           |  |  |
| 1098                             | Bone Marrow            | STARTER       | 1   | No Charge Mode |  |  |
| 1879                             | Cherry Flambe          | DESSERT       | 1   | No Charge Mode |  |  |
| 1112                             | Chicken Livers         | STARTER       | 1   | No Charge Mode |  |  |
| 1895                             | Chocolate Log          | DESSERT       | 1   | No Charge Mode |  |  |
| 1570                             | Fillet Bone Marrow     | Mains         | 1   | No Charge Mode |  |  |
| 1575                             | Lamb Shank             | Mains         | 1   | No Charge Mode |  |  |
| 1579                             | Leg of Lamb            | Mains         | 1   | No Charge Mode |  |  |
| 1123                             | Scallops               | STARTER       | 1   | No Charge Mode |  |  |
| 1568                             | Tomahawk 850g Classic  | Mains         | 1   | No Charge Mode |  |  |
| 15681                            | Tomahawk 850g Rosemary | Mains         | 1   | No Charge Mode |  |  |
|                                  |                        |               |     |                |  |  |

When done you will see each slave PLU linked to the Master PLU.